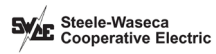

## How To Set Up Auto Pay (web portal)

STEP 1

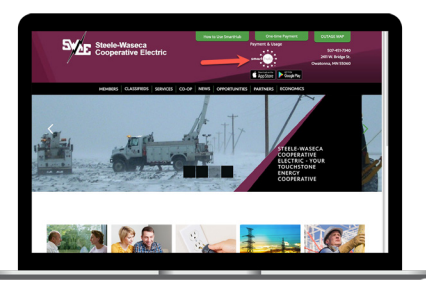

Click on the **SmartHub logo** on the home page of our website.

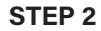

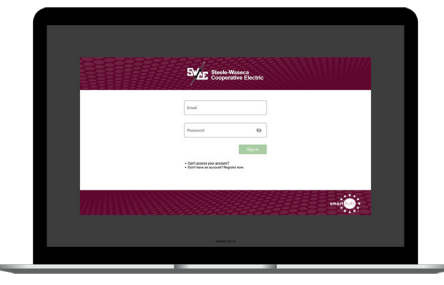

Sign in to your account using your email address and password you set up during registration.

STEP 3

| Mile State Street                                                            |        |                                                                                                    |                                                                                                    |  |
|------------------------------------------------------------------------------|--------|----------------------------------------------------------------------------------------------------|----------------------------------------------------------------------------------------------------|--|
| Ante Page Pogener<br>Billing-Hallany<br>Male A. Pogenere<br>Pagenere History | ^<br>_ | The source of the set of the set  | <ul> <li>Metado handi hara yar yak sanani ar yang kata yang samiat kada Pan Nihi han Pan yan na<br/>ang panani a kata yang galakata kan yang kata kata kanan.</li> <li>Bala ing galar yar sinat gapana kanana, ya ti Sanat Papana Ananani.</li> </ul> |  |
| CONTACTUS                                                                    | ~      | kout                                                                                                    | Ann Ing Condinant @                                                                                                    |  |
| SETTINGS                                                                     | ~      | Endou Service -                                                                                                    |                                                                                                    |  |
| Codent as trouiny                                                            |        | Provinsional and a sector of the sector of the sector of t |                                                                                                    |  |
| O head a represent                                                           |        |                                                                                                    |                                                                                                    |  |
| G Sign Out                                                                   |        |                                                                                                    |                                                                                                    |  |
| - secto comp<br>- SIRCE Menti<br>- Melades E.Programs                        |        |                                                                                                    |                                                                                                    |  |
|                                                                              |        | Darkelinere Engendre Energe<br>O & Joyo Dove D-Energie Flag                                                                                                    | 0.0000.00100 i 80.0000 i Note 200                                                                                                    |  |

On the home screen click on the **Bill & Pay** menu on the left and then click on the **Auto Pay Program** sub-menu.

## STEP 4

| Non Instantion Street                                                                   |   | AUTO PAY PROGRAM                                                                                                    |                                             |  |
|-----------------------------------------------------------------------------------------|---|----------------------------------------------------------------------------------------------------|---------------------------------------------|--|
| BELL & PAIF<br>Auto Pay Program<br>Dilling/Hallary<br>Male A Payment<br>Payment History | ^ | Comparison of the second second |                                             |  |
| USAGE                                                                                   | ÷ | 🗟 i anny de loss anticedes * 🔶                                                                                                    |                                             |  |
| CONTACT US                                                                              | × | ADDURT                                                                                                    | Aato-Pag Exclinent 🔮                        |  |
| SETTINGS                                                                                | ~ | Dediti Denia -<br>(ingen, Mr                                                                                                    | Evel                                        |  |
| Submit an Inquiry                                                                       |   | <ul> <li>(arts all was due on \$11.05)</li> </ul>                                                                                                    |                                             |  |
| Make A.Payment                                                                          |   |                                                                                                    |                                             |  |
| Notifications                                                                           |   |                                                                                                    |                                             |  |
| Sign Out                                                                                |   |                                                                                                    |                                             |  |
| - suce corp<br>- SUCE News<br>- Relates L.Propure                                       |   |                                                                                                    |                                             |  |
|                                                                                         |   | Inde Kenne Couperine Courts   147 K Bridge                                                                                                    | R, Samana, Mc2000 1 M2407500 1 Tension 2010 |  |

Check the **Terms & Conditions box** to activate the Enroll button.

## **STEP 5**

| No inclusion                                                                                                    |         | AUTO PAY PROGRAM                                                                                                    |                                                                                                    |
|----------------------------------------------------------------------------------------------------|---------|----------------------------------------------------------------------------------------------------|----------------------------------------------------------------------------------------------------|
| BELL & PAF<br>Auto Phy Program<br>Billing-Heatory<br>Mate A Payment<br>Payment Heatory<br>USAGE<br>CONTRACTUS                                          | < · · · | Constraints of Variage and Alasticians of Alasticans     Straints of Variage and Alasticans of Alasticans     Straints of Variage and Alasticans     Straints     Straints     Straints     Straints     Straints | the second second       |
| SETTINGS<br>SETTINGS<br>SETTINGS<br>Setting<br>Male A Payment<br>Natifications<br>Sign Out<br>- Sett chap<br>- Sett Chap<br>- Sett Chap<br>- Sett Chap | ÷       | Morano<br>Dana Benter<br>Bengen, Mir<br>Nan Inge<br>In Stand and an U-Y-CO.                                                                                                    | All the fact of the second second sec |
|                                                                                                    |         | інністина Сарата Салат і 2011 Кліце (с. Інпар<br>О ф. Арр Поле Ф. Салар Рау                                                                                                    | AN BOOK 1 NOVEMBER 1 November                                                                                                    |

Click on the Enroll button and select the Add New Bank Account link.

## **STEP 6**

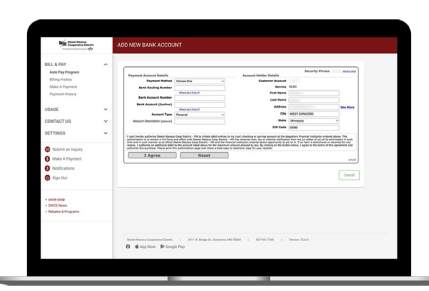

Follow the prompts on the next screen to finish the process.

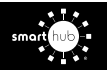